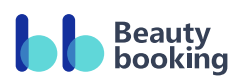

# Hướng dẫn sử dụng

Dành cho chủ cửa hàng

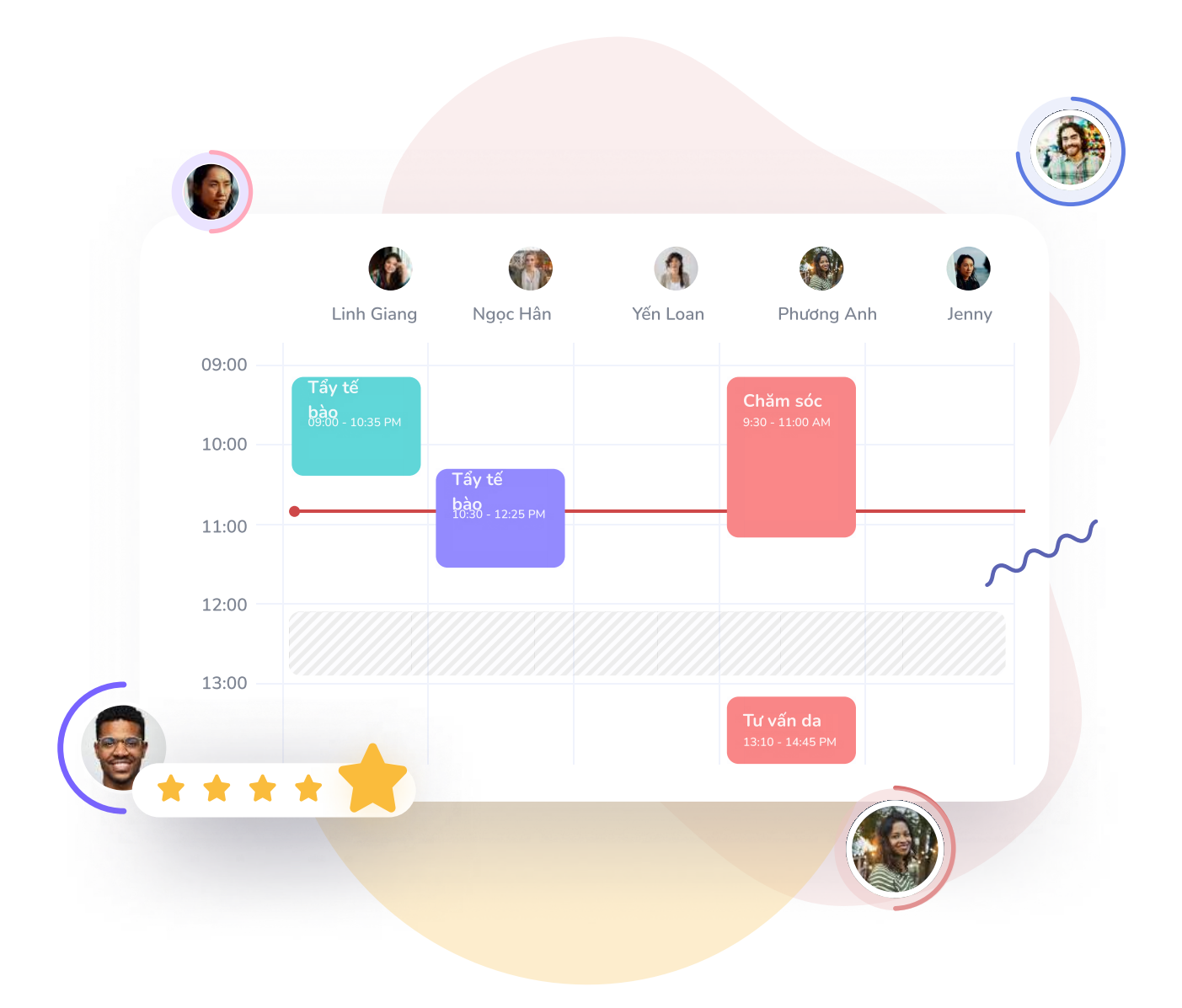

| 03 | Mục Thông tin cửa<br>hàng<br>Về cửa hàng |
|----|------------------------------------------|
|    | Lịch làm việc                            |
| 05 | ——— Mục Dịch vụ                          |
|    | Tạo nhóm dịch vụ                         |
|    | Tạo dịch vụ                              |
|    | Chỉnh sửa các dịch vụ                    |
| 07 | ——— Mục Khách hàng                       |
|    | Tạo Nhóm khách hàng                      |
|    | Tạo Khách hàng                           |
|    | Chỉnh sửa thông tin các khách hàng       |
| 09 | ——— Mục Lịch hẹn                         |
|    | Tạo đơn hàng                             |
|    | Quy trình thay đổi trạng thái đơn hàng   |
|    | Lịch làm việc                            |

USER MANUAL • 2022

### Về cửa hàng

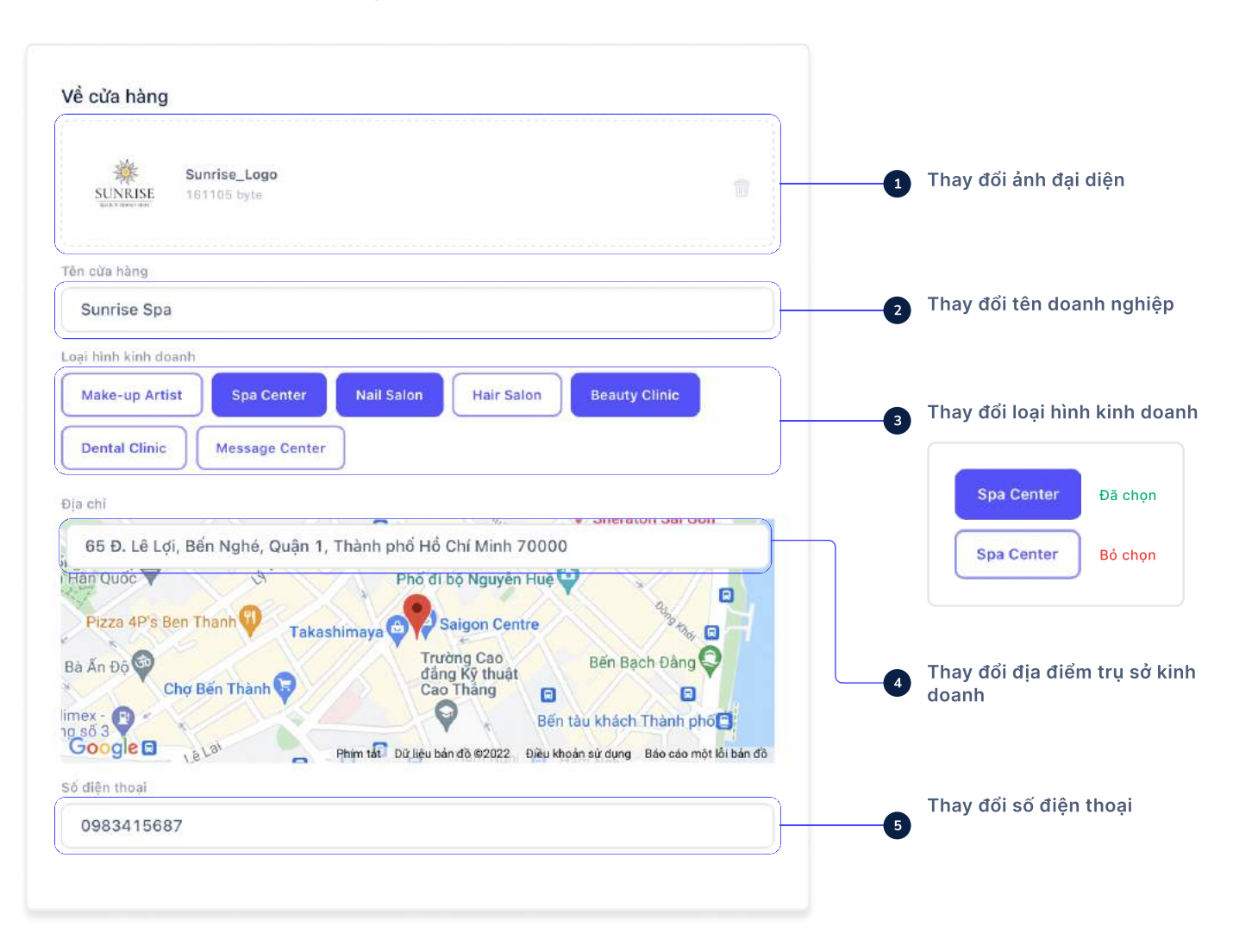

USER MANUAL • 2022

#### Lịch làm việc

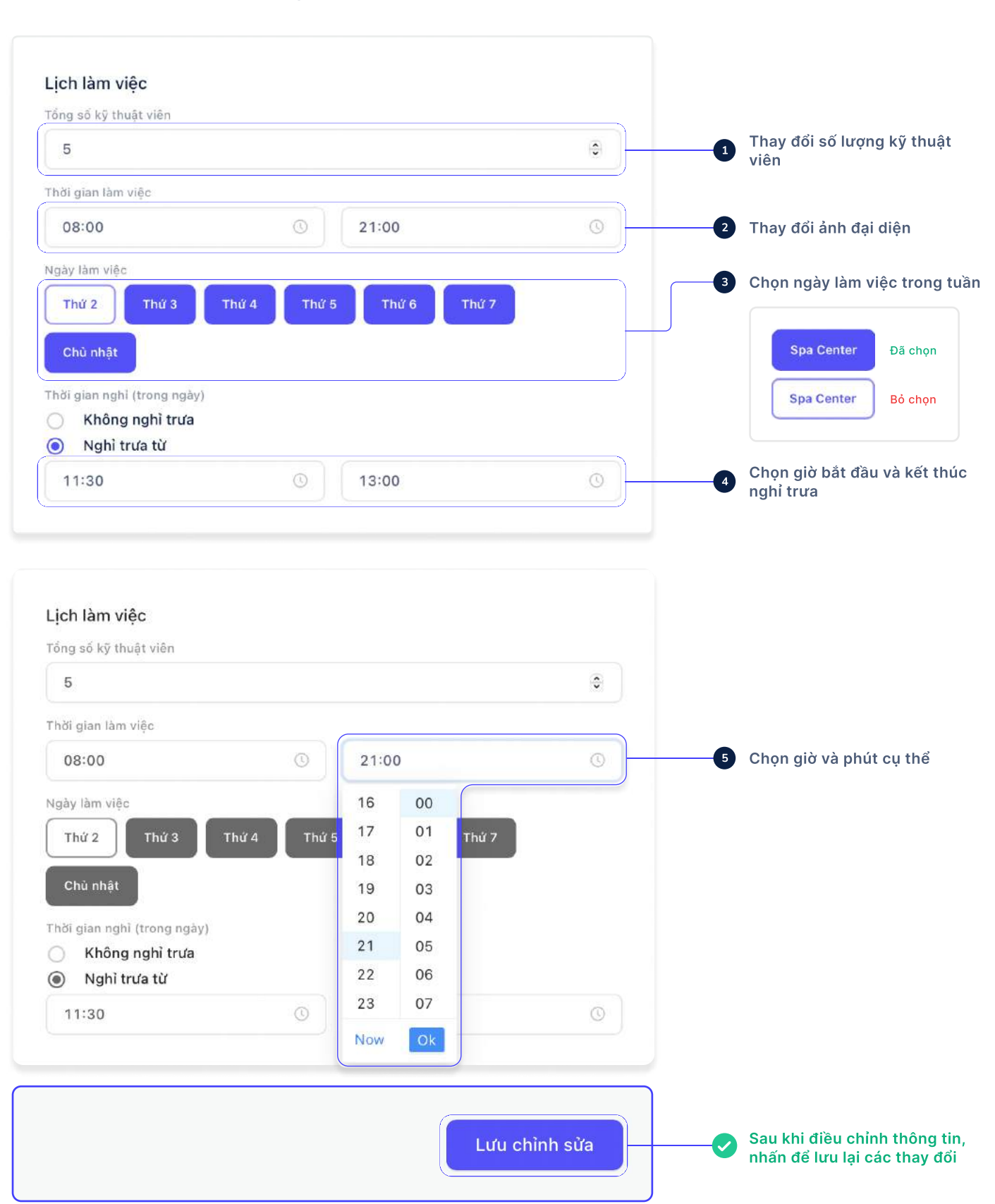

#### Mục Dịch vụ

Nhấn vào để tuỳ chỉnh các thông tin

| Beauty                      |                                                                      |                                                                                                    |                     |                 | I Summer )             | æ         |
|-----------------------------|----------------------------------------------------------------------|----------------------------------------------------------------------------------------------------|---------------------|-----------------|------------------------|-----------|
| booking                     |                                                                      |                                                                                                    |                     |                 | + Bơn hàng mới         |           |
| Sunrise Spa<br>Bdi câu tưng | Dịch vụ +                                                            | Danh sách dịch vụ                                                                                                    |                     |                 | +                      | Dịch vụ m |
| ) Lich hen                  | D Tát cả<br>3 địch vụ                                                | # Dich vy                                                                                                    | Thời gian<br>(phát) | Giả tiến<br>(d) | Cho phép hiện giá<br>O |           |
| Khách hàng                  | Massage Toàn<br>Ibàn I<br>3 dịch sự                                  | 0.1 👪 Uậu trình đã hông<br>ở Gian cũng thầng, một một ở Lưu trong tuần hoàn màu, án định huyết áo ở Cải triển tán đã ở Giải độc cơ thể                                 | 75                  | 289.000         |                        | R.        |
| ) Sán Phẩm                  | Châm sóc da mật<br>c địch vụ     Tâm trắng     J     Châm sóc da mật | Thự giấn với tính đầu Chanh xả, Dầu đứa, Clíu, Lavender<br>92 💘 🌿 Xia dụ lự cáng tháng các các dự nó-rin thán kin 🛫 Xia dụ cảm sác, tăng cường nổ lực 🛫 tăng cường thấ | 60                  | 229.000         |                        | e.        |
| , Nhân Viên 💿               | Waxing 1<br>0 d(ch v)                                                | 0.0 Liệu trình nhức mỗi từ tính dầu Tràn, gừng với đầu năng<br>Vĩ Tinh dầu thư gián củng trăng Vũ từng ngô ngọn                                                        | 80                  | 259.000         |                        | ¢.        |
|                             | D Massage chan :                                                     |                                                                                                    |                     |                 |                        | < 1       |
|                             |                                                                      |                                                                                                    |                     |                 |                        |           |
|                             |                                                                      |                                                                                                    |                     |                 |                        |           |
|                             |                                                                      |                                                                                                    |                     |                 |                        |           |
|                             |                                                                      |                                                                                                    |                     |                 |                        |           |
|                             |                                                                      |                                                                                                    |                     |                 |                        |           |
|                             |                                                                      |                                                                                                    |                     |                 |                        |           |

#### Tạo nhóm dịch vụ mới

Nhấn vào để tuỳ chỉnh các thông tin

1. Mở mục Dịch vụ trên thanh menu
 2. Nhấn "+" (A) để tạo Nhóm dịch vụ mới

| -                        | × |                                      |                                    |
|--------------------------|---|--------------------------------------|------------------------------------|
| Nhóm dịch vụ             |   |                                      |                                    |
| Tên nhóm                 |   |                                      |                                    |
| Massage <u>Toàn thân</u> |   | -3 Nhập tên nhóm                     | ı dịch vụ                          |
| Tạo nhóm                 |   | - Sau khi điều ch<br>thông tin vừa r | hỉnh thông tin, nhấn để lưu<br>hập |

#### Tạo dịch vụ mới

Nhấn vào để tuỳ chỉnh các thông tin

- 1. Nhấn "Dịch vụ mới" (B) ở góc phải trên
- 2. Nhập đầy đủ thông tin
- 3. Nhấn "Tạo dịch vụ" để lưu thông tin vừa nhập

| <b>*</b>                                                         | < .                                       |
|------------------------------------------------------------------|-------------------------------------------|
| Dịch vụ mới                                                      |                                           |
| Dịch vụ                                                          |                                           |
| Liệu <u>trình</u> đá nóng                                        | 1 Nhập tên dịch vụ                        |
| 'hời gian (giờ - phút)                                           |                                           |
| 1 ~ 15 ~                                                         | 2 Chọn thời lượng cho mỗi dịch vụ         |
| Điá tiển (d)                                                     |                                           |
| 289.000                                                          | 3 Nhập giá tiền cho mỗi dịch vụ           |
| łhóm dịch vụ                                                     |                                           |
| Massage Toàn thân 🗸 🗸                                            | Chọn Nhóm dịch vụ                         |
| Λô tả dịch vụ                                                    |                                           |
| 🥑 Giảm căng thẳng, mệt mỏi                                       |                                           |
| Lưu thông tuân hoàn máu, ôn định huyết áp<br>Cải thiên làn da    |                                           |
| S Giải độc cơ thể                                                | 5 Mô tả chung về dịch vụ                  |
|                                                                  |                                           |
| Cho phép hiện giá                                                |                                           |
| Giá dịch vụ được hiện công khai trên hệ thống của Seautybooking. | 4 Cho phép mọi người thấy giá công khai   |
| Tao dich vu                                                      | Sau khi điều chỉnh thông tin, nhấn để lưu |

#### Chỉnh sửa thông tin dịch vụ

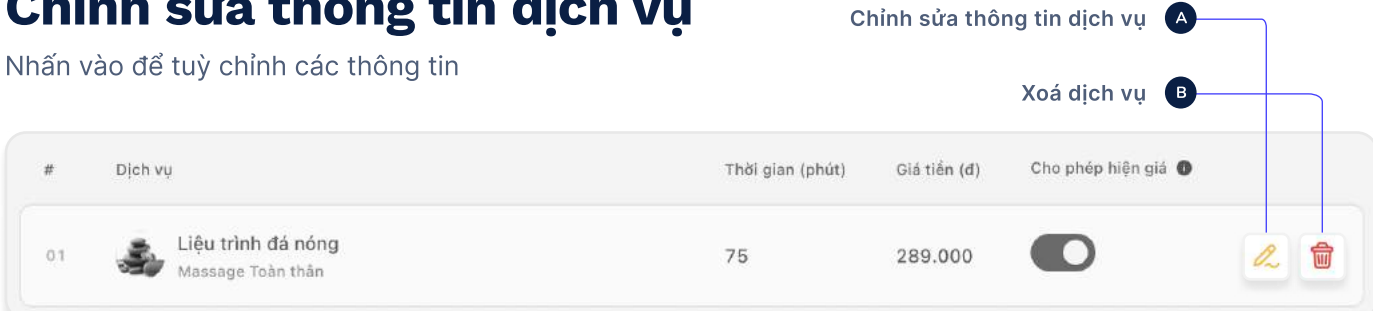

#### Danh sách khách hàng

Nhấn vào để tuỳ chỉnh các thông tin

|                             |                           | — 🗛 Tạo Nhóm Khá     | ich hàng mới |            | B                                 | Tạo Khách I  | nàng mới         |
|-----------------------------|---------------------------|----------------------|--------------|------------|-----------------------------------|--------------|------------------|
| Beauty<br>booking           |                           |                      |              |            |                                   | ( + Đơn h    | ing mõi          |
| Sunrise Spa<br>Bői cas Nang | Khách hàng +              | Danh sách khách hàng |              |            |                                   | (            | + Khách hàng mới |
| 🛗 Lịch họn                  | D Tất cả<br>2 khách lượng | # Khich Hàng         | Ngày sinh    | Gién thoại | Lân tới gắn nhất                  | Tổng số tiến |                  |
| 🗠 Khách hàng                |                           | un 😵 Lê Thị Riông    | 24/03/1986   | 0967856772 | 11-02-2022<br>10:54 am - 04:45 am | 7.384.190    | 1. 12            |
| 🗄 Dịch vụ                   |                           | 12 Phan M9 Ly        | 03/03/1991   | 0936789473 | 11-02-2022<br>10:54 am - 12:02 am | 1.183.612    | 1. 11            |
| 🚔 Sàn Phẩm 🛛 🚥              |                           |                      |              |            |                                   |              |                  |
| S Nhân Viện                 |                           |                      |              |            |                                   |              |                  |
| 🕞 Cửa hàng                  |                           |                      |              |            |                                   |              |                  |
|                             |                           |                      |              |            |                                   |              |                  |
|                             |                           |                      |              |            |                                   |              |                  |
|                             |                           |                      |              |            |                                   |              |                  |
|                             |                           |                      |              |            |                                   |              |                  |
|                             |                           |                      |              |            |                                   |              |                  |
|                             |                           |                      |              |            |                                   |              |                  |
|                             |                           |                      |              |            |                                   |              |                  |
|                             |                           |                      |              |            |                                   |              |                  |
|                             |                           |                      |              |            |                                   |              |                  |
|                             |                           |                      |              |            |                                   |              |                  |
|                             |                           |                      |              |            |                                   |              |                  |
|                             |                           |                      |              |            |                                   |              |                  |

#### Tạo nhóm khách hàng mới

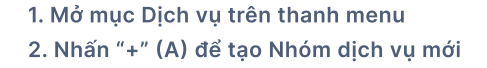

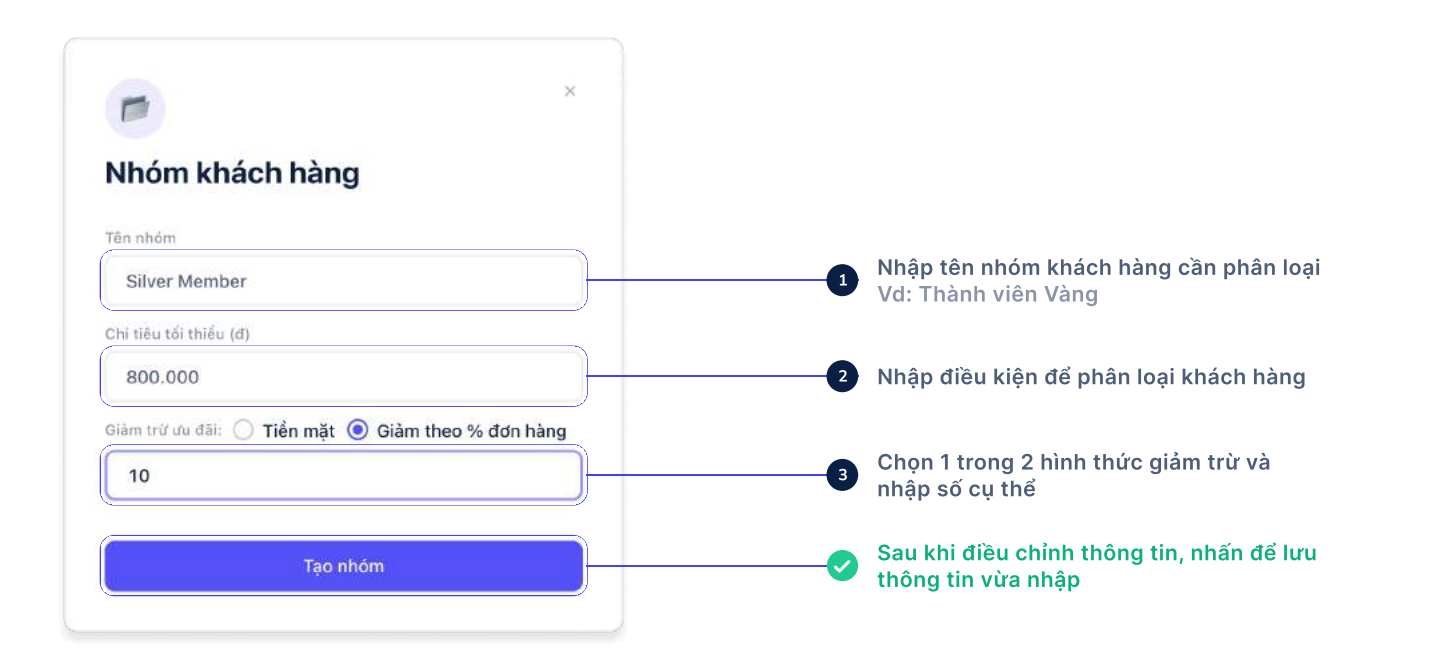

#### Tạo khách hàng mới

Nhấn vào để tuỳ chỉnh các thông tin

- 1. Nhấn "Khách hàng mới" (B) ở góc phải trên
- 2. Nhập đầy đủ thông tin
- 3. Nhấn "Tạo dịch vụ" để lưu thông tin vừa nhập

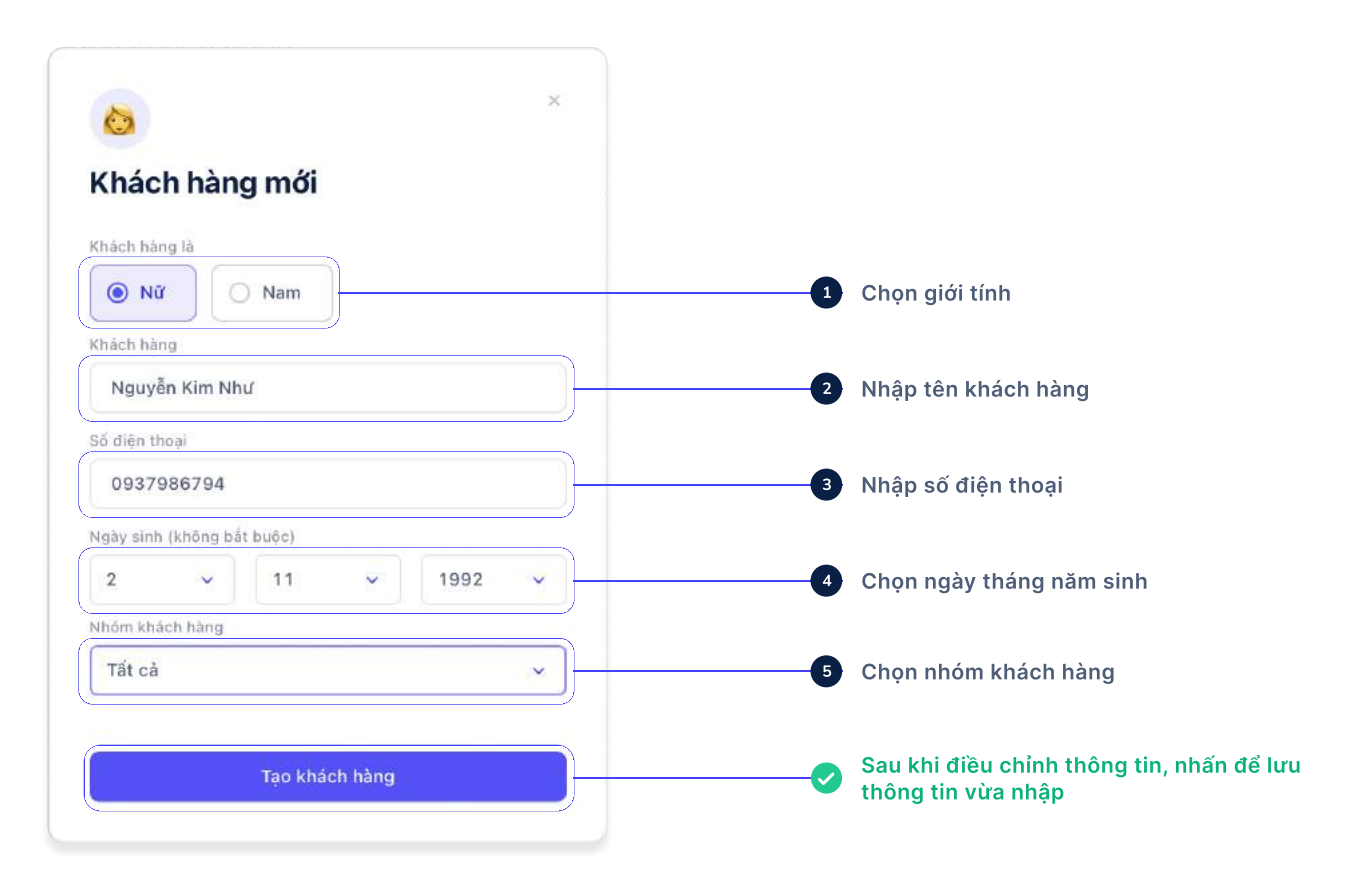

#### Chỉnh sửa thông tin khách hàng

| #  | Khách Hàng                  | Ngày sinh  | Điện thoại | Lần tới gần nhất                         | Tổng số tiền   |  |
|----|-----------------------------|------------|------------|------------------------------------------|----------------|--|
| 01 | Lê Thị Riêng<br>Gold Member | 24/03/1986 | 0967856772 | <b>15-02-2022</b><br>05:07 pm - 04:06 am | 8.739.784      |  |
|    |                             |            |            | Chỉnh sửa thông tin                      | khách hàng 🔺   |  |
|    |                             |            |            | Xoá                                      | khách hàng 🛛 🖪 |  |

#### Tạo đơn hàng mới

| Beauty<br>booking           |          |       |       |       |               |       |                |                          |                                 |       | e     | - Đơn hàng mới |            |
|-----------------------------|----------|-------|-------|-------|---------------|-------|----------------|--------------------------|---------------------------------|-------|-------|----------------|------------|
| Sunrise Spa<br>Odi cos hing | Lịch hẹn |       |       |       |               |       |                |                          |                                 |       |       |                |            |
| 🖞 Lịch hen                  |          |       |       |       |               | < Thủ | ( Sáu, 11/02/2 | 022 >                    |                                 |       |       | Xem            | lịch tháng |
| 🗆 Khách hàng                | 08:00    | 08:00 | 10:00 | 11:00 | 12:00         | 13:00 | 14:00          | 15:00                    | 16:00                           | 17:00 | 18:00 | 19:00          | 20:00      |
| ) Dịch vụ<br>Sản Phẩm       |          |       |       |       |               |       |                | 18:30<br>Lý Kim<br>08378 | nm - 17.45 pm<br>1 Mai<br>99346 |       |       |                |            |
| Nhân Viên                   |          |       |       |       |               |       |                |                          |                                 |       |       |                |            |
| Cửa hàng                    |          |       |       |       |               |       |                |                          |                                 |       |       |                |            |
|                             |          |       |       |       |               |       |                |                          |                                 |       |       |                |            |
|                             |          |       |       |       |               |       |                |                          |                                 |       |       |                |            |
|                             |          |       |       |       | Nghi trub     |       |                |                          |                                 |       |       |                |            |
|                             |          |       |       | 11:30 | AM - 01000 PM |       |                |                          |                                 |       |       |                |            |
|                             |          |       |       |       |               |       |                |                          |                                 |       |       |                |            |
|                             |          |       |       |       |               |       |                |                          |                                 |       |       |                |            |
|                             |          |       |       |       |               |       |                |                          |                                 |       |       |                |            |
|                             |          |       |       |       |               |       |                |                          |                                 |       |       |                |            |
|                             |          |       |       |       |               |       |                |                          |                                 |       |       |                |            |
|                             |          |       |       |       | 200 200       |       |                |                          |                                 |       |       |                |            |

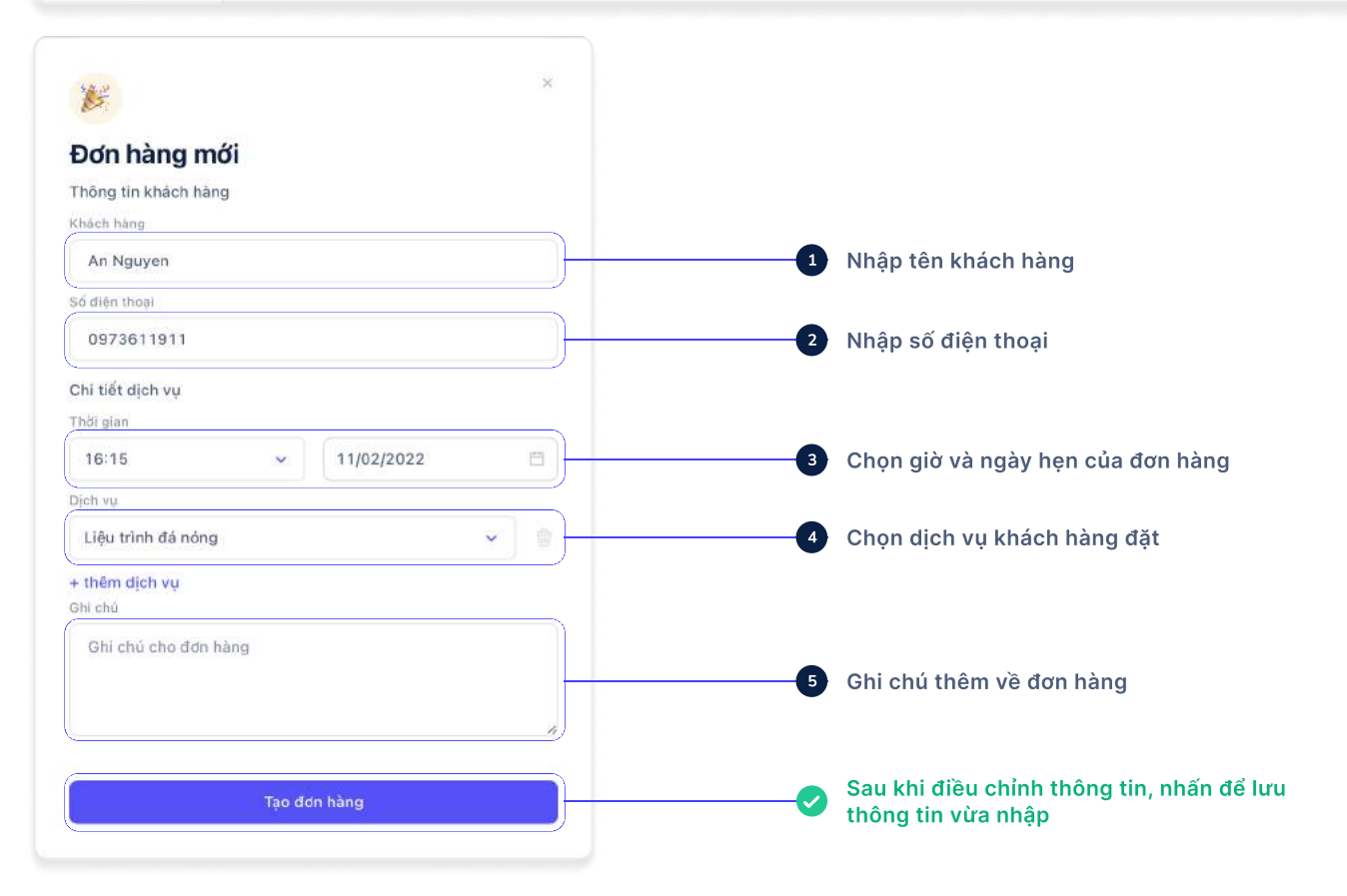

#### Mục Lịch hẹn

**BEAUTY BOOKING APP** 

USER MANUAL • 2022

|                             |          |       |       |        |                               |       |                                                        |                   | -A Đơ<br>hi         | ơn hàng<br>ện trên c       | tạo thàn<br>lòng thờ | h công s<br>i gian | sẽ         |
|-----------------------------|----------|-------|-------|--------|-------------------------------|-------|--------------------------------------------------------|-------------------|---------------------|----------------------------|----------------------|--------------------|------------|
| Beauty<br>booking           |          |       |       |        |                               |       |                                                        |                   |                     |                            | -                    | ⊨ Đơn hàng mới     |            |
| sunrise Spa<br>Bội của hàng | Lịch hẹn |       |       |        |                               |       |                                                        |                   |                     |                            |                      |                    |            |
| Lich hen                    |          |       |       |        |                               | < т   | hứ Sáu, 11/02/202                                      | 2 >               |                     |                            |                      | Xem                | lịch tháng |
| Khách hàng                  | 08:00    | 09:00 | 10:00 | 11:00  | 12:00                         | 13:00 | 14:00                                                  | 18:00             | 16:00               | 17:00                      | 18:00                | 19:00              | 20:00      |
| ) Dịch vụ                   |          |       |       |        |                               |       |                                                        | Lý Kim            | im - 1746 pm<br>Mai |                            |                      |                    |            |
| Sàn Phẩm 🚥                  |          |       |       |        |                               |       | BOOKING MÖI                                            |                   | 2.9                 |                            |                      |                    |            |
| , Nhân Viên                 |          |       |       |        |                               |       | 0601743417                                             |                   |                     | i i                        |                      |                    |            |
| Cửa hàng                    |          |       |       |        |                               |       | (i) 17:00 pm - 18:<br>Thil Sau, 11/02/2                | 00 pm<br>1022     |                     | 17:00 mm - 18<br>John Pham |                      |                    |            |
|                             |          |       |       |        |                               |       | <ul> <li>Liệu trình nhức r<br/>với đầu núng</li> </ul> | mòi từ tính dâu T | fràm, gừng          | 8965743457                 |                      |                    |            |
|                             |          |       |       |        |                               |       | Thêm 1 Trà dào                                         | o cam xả như mọ   | i khi nhél          | ~                          |                      |                    |            |
|                             |          |       |       |        |                               |       |                                                        | inan booking      |                     | re c                       | nuọt                 |                    |            |
|                             |          |       |       | 1 (13) | Nghi trua<br>0 AM = 0 1:00 PM |       |                                                        |                   |                     |                            |                      |                    |            |
|                             |          |       |       |        |                               |       |                                                        |                   |                     |                            |                      |                    |            |
|                             |          |       |       |        |                               |       |                                                        |                   |                     |                            |                      |                    |            |
|                             |          |       |       |        |                               |       |                                                        |                   |                     |                            |                      |                    |            |
|                             |          |       |       |        |                               |       |                                                        |                   |                     |                            |                      |                    |            |
|                             |          |       |       |        |                               |       |                                                        |                   |                     |                            |                      |                    |            |
|                             |          |       |       |        |                               |       |                                                        |                   |                     |                            |                      |                    |            |
|                             |          |       |       |        |                               |       |                                                        |                   |                     |                            |                      |                    |            |

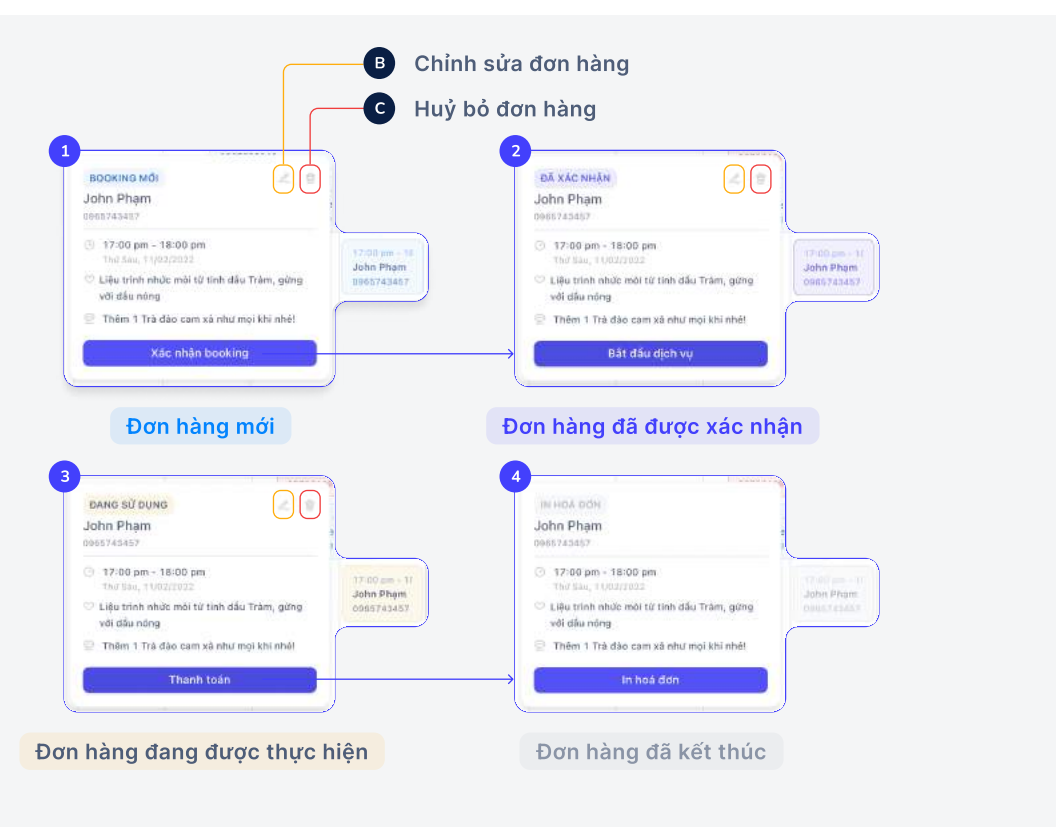

Quy trình thay đổi trạng thái đơn hàng

USER MANUAL • 2022

#### In hoá đơn

| Beauty<br>booking                                                        |                                                                                           |                                                                                                    |                                                                                                    |                                                    |                 | 6   |
|--------------------------------------------------------------------------|-------------------------------------------------------------------------------------------|----------------------------------------------------------------------------------------------------|----------------------------------------------------------------------------------------------------|----------------------------------------------------|-----------------|-----|
|                                                                          |                                                                                           | DICH V                                                                                                    | 70                                                                                                  | SL                                                 | OIÁ             | ×   |
|                                                                          | Thông tin đơn hàng                                                                        |                                                                                                    |                                                                                                    | 1510                                               |                 | The |
|                                                                          | 🏨 Thông tin khách hàng và chi tiết giáo dịch số được cập nhật và hiển thị vào phiên bản t | theo.                                                                                                    | iệu trình nhữc mội từ tinh dâu<br>rằm, gừng với dầu nông<br>taisaga Toàn thân                       |                                                    | 259.000 d       |     |
|                                                                          | © Thời gian 17:00 - 18:00                                                                 | Thành                                                                                                    | tiến                                                                                                |                                                    | 259.000 đ       |     |
|                                                                          | Chi tiết đơn hàng                                                                         | Ap dun                                                                                                    | ng giảm giá                                                                                         |                                                    |                 |     |
|                                                                          | Dých vy                                                                                   | Thanh                                                                                                    | h toán                                                                                              |                                                    | 259.000 đ       |     |
|                                                                          | Liệu trình nhức mỗi từ tinh dầu Tràm, gừng với dầu hông                                   |                                                                                                    |                                                                                                    |                                                    | 2001000 0       |     |
|                                                                          | Thông tin khách hàng                                                                      |                                                                                                    | In tan                                                                                              | m tinh                                             |                 |     |
|                                                                          | Khach Rang                                                                                |                                                                                                    | 110-110 (10-110-110-110-110-110-110-110-110-110-                                                    |                                                    |                 |     |
|                                                                          | Số điển thoại                                                                             |                                                                                                    | Thanh toán (                                                                                        | & in hoá đơn                                       |                 | ļ   |
|                                                                          | 0965743467                                                                                |                                                                                                    |                                                                                                    |                                                    |                 |     |
|                                                                          |                                                                                           |                                                                                                    |                                                                                                    |                                                    |                 |     |
|                                                                          |                                                                                           |                                                                                                    | Nhấn để kết t<br>Nhấn để in ho                                                                      | t <mark>húc đơn</mark> h<br>cá đơn cho             | nàng<br>o khách |     |
|                                                                          |                                                                                           | B                                                                                                    | Nhấn để kết t<br>Nhấn để in hơ<br>kiểm tra                                                          | thúc đơn h<br>cá đơn cho                           | nàng<br>o khách |     |
|                                                                          |                                                                                           | B                                                                                                    | Nhấn để kết t<br>Nhấn để in hơ<br>kiểm tra                                                          | thúc đơn h<br>cá đơn cho                           | nàng<br>o khách |     |
|                                                                          |                                                                                           | B                                                                                                    | Nhấn để kết t<br>Nhấn để in hơ<br>kiểm tra                                                          | thúc đơn h<br>cá đơn cho                           | nàng<br>o khách |     |
|                                                                          | ×                                                                                         | 6                                                                                                    | Nhấn để kết t<br>Nhấn để in hơ<br>kiểm tra                                                          | thúc đơn h                                         | nàng<br>o khách |     |
|                                                                          | ×                                                                                         | B                                                                                                    | Nhấn để kết t<br>Nhấn để in hơ<br>kiểm tra                                                          | thúc đơn h                                         | nàng<br>o khách |     |
| loá đ                                                                    | ۲                                                                                         | B                                                                                                    | Nhấn để kết t<br>Nhấn để in hơ<br>kiểm tra                                                          | thúc đơn h                                         | nàng<br>o khách |     |
| loá đ                                                                    | x<br>Iơn<br>nz58cf30006lkribrvccg3y                                                       | B                                                                                                    | Nhấn để kết t<br>Nhấn để in hơ<br>kiểm tra                                                          | thúc đơn h                                         | nàng<br>o khách |     |
| loá đ<br>ckzh                                                            | ×<br>Ión<br>nz58cf30006lkribrvccg3y                                                       | B                                                                                                    | Nhấn để kết t<br>Nhấn để in hơ<br>kiểm tra                                                          | thúc đơn h                                         | nàng<br>o khách |     |
| loá đ<br>ckzh<br>ah thức t<br>эт tiếr                                    | ktanh toán<br>n mặt O Thẻ ngân hàng                                                       | Chọn loại hình tha                                                                                                    | Nhấn để kết t<br>Nhấn để in hơ<br>kiểm tra<br>anh toán                                              | thúc đơn h                                         | nàng<br>o khách |     |
| loá đ<br>ckzh<br>nh thức ti<br>o Tiểr<br>tách hàng                       | x<br>Ión<br>nz58cf30006lkribrvccg3y<br>thanh toán<br>n mặt O Thẻ ngân hàng<br>o trà       | Chọn loại hình than than than than than than than th                                                                     | Nhấn để kết t<br>Nhấn để in hơ<br>kiểm tra<br>anh toán                                              | thúc đơn h                                         | nàng<br>o khách |     |
| Ioá đ<br>ckzh<br>o Tiếr<br>tách hàng<br>309.00                           | ktanh toán<br>n mặt O Thẻ ngân hàng<br>g trả                                              | <ol> <li>Chọn loại hình tha</li> <li>Số tiền khách đã</li> </ol>                                                         | Nhấn để kết t<br>Nhấn để in hơ<br>kiểm tra<br>anh toán<br>trả                                       | thúc đơn h                                         | nàng<br>o khách |     |
| loá đ<br>ckzh<br>eckzh<br>e Tiếr<br>sách hàng<br>309.00<br>à Iại         | tinn<br>hz58cf30006lkribrvccg3y<br>thanh toán<br>n mặt Thẻ ngân hàng<br>a trà             | <ol> <li>Chọn loại hình tha</li> <li>Số tiền khách đã</li> </ol>                                                         | Nhấn để kết t<br>Nhấn để in hơ<br>kiểm tra<br>anh toán<br>trả                                       | thúc đơn h                                         | nàng<br>o khách |     |
| Ioá đ<br>ckzh<br>ek thức t<br>iếr<br>ách hànc<br>309.00<br>Hai<br>50.000 | thanh toán<br>n mặt O Thẻ ngân hàng<br>g trả<br>00                                        | <ol> <li>Chọn loại hình tha</li> <li>Số tiền khách đã</li> <li>Số tiền hoàn lại sơ</li> </ol>                            | Nhấn để kết t<br>Nhấn để in hơ<br>kiểm tra<br>anh toán<br>trả<br>ẽ được hiển thị                    | thúc đơn h<br>cá đơn chơ<br>ị tại đây              | nàng<br>o khách |     |
| Ioá đ<br>ckzh<br>ah thức ti<br>ích hàng<br>309.00<br>h Tại               | thanh toán<br>n mặt O Thè ngân hàng<br>a trà<br>00                                        | <ol> <li>Chọn loại hình tha</li> <li>Số tiền khách đã</li> <li>Số tiền hoàn lại sơ</li> <li>Sau khi điều chỉn</li> </ol> | Nhấn để kết t<br>Nhấn để in hơ<br>kiểm tra<br>anh toán<br>trả<br>ẽ được hiển thị<br>h thông tin, nh | thúc đơn h<br>cá đơn chơ<br>ị tại đây<br>ấn để lưu | nàng<br>o khách |     |

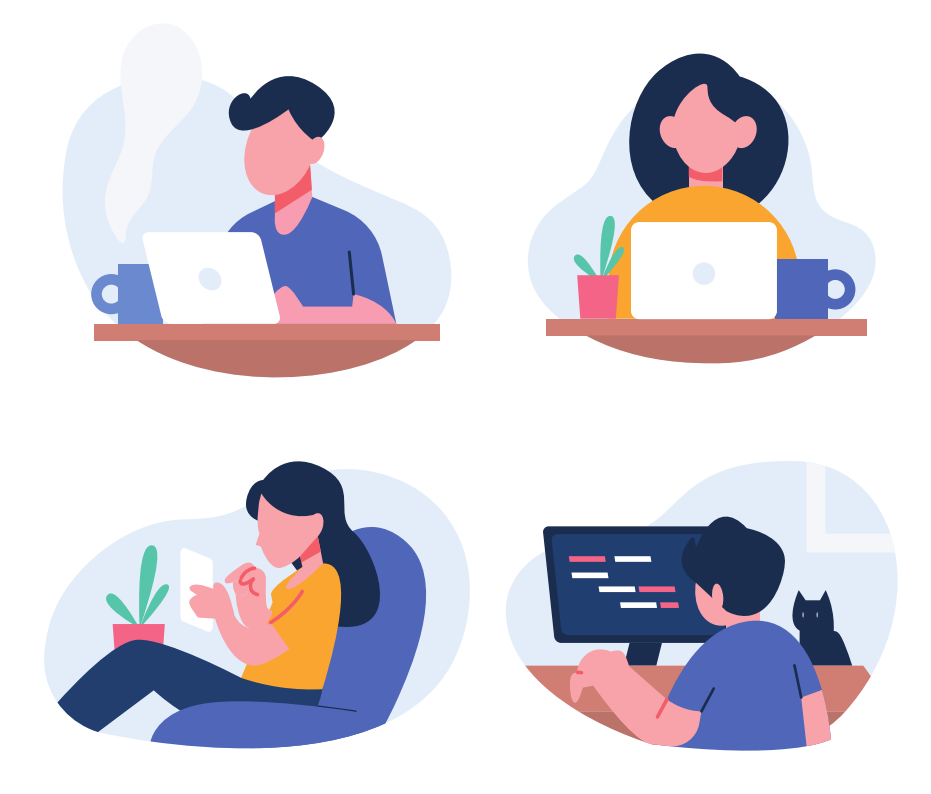

## Còn nhiều nữa

Các lập trình viên của BeautyBooking đanglàm việc rất chăm chỉ. Mong luôn được sự ủng hộ của các bạn